To connect your forms to the Paperwork list you will first need to establish Paperwork list in the dropdown/pop up list area. Go to admin—> maintenance—>dropdown/pop up list—> Update dropdown/popup lists. When the Popup Area Maintenance box loads find Paperwork in the drop down menu.

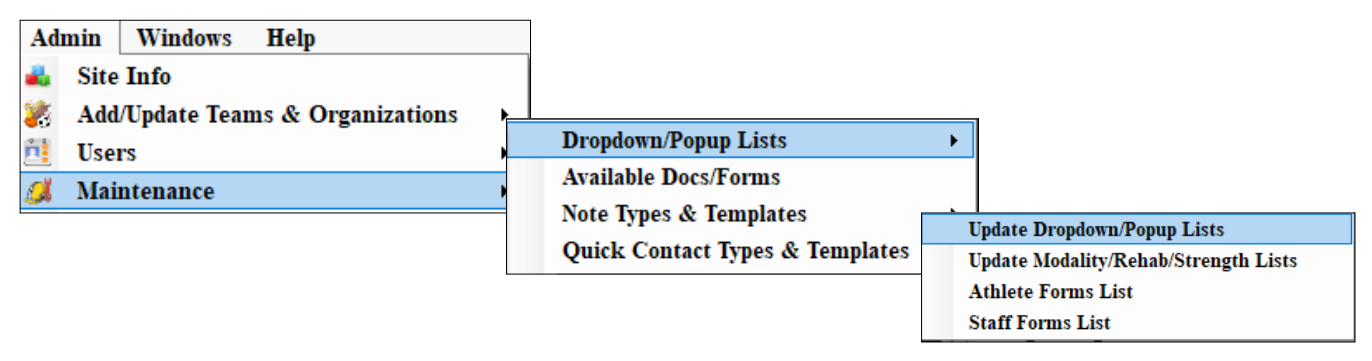

Paperwork items may be linked to the athlete forms so they are "auto-checked" when an athlete submits/completes the form.

| 💱 Popup Area Maintenance  |                           |               |           |                   |                  | _                                                                                                    |                                                              | Х                           |
|---------------------------|---------------------------|---------------|-----------|-------------------|------------------|----------------------------------------------------------------------------------------------------|--------------------------------------------------------------|-----------------------------|
| Popup Area                |                           |               |           |                   | n 🕅              |                                                                                                    |                                                              |                             |
| Paperwork                 |                           |               |           | ~                 |                  |                                                                                                    |                                                              |                             |
| Description               | Abbrev                    | Sort 🔺        | Active    | Last Used         | eFile Type       | Form X-Walk                                                                                                    |                                                              | ^                           |
| Physical Form             | Phy                       | 0             |           |                   | Form             |                                                                                                    |                                                              |                             |
| Previous Injury History   | Previnj                   | 0             |           |                   | 0                | * Previous Injury Histo                                                                                                    | ny                                                           |                             |
| Physical Form             | Physical                  | 1             |           |                   | 0                | * Menlo Form                                                                                                    |                                                              |                             |
| Insurance Form            | Insure                    | 2             |           |                   | 0                |                                                                                                    |                                                              |                             |
| Pre-Participation         | PPE                       | 3             |           |                   | 0                | * North 50 State Athl<br>Form,* South Athlete                                                                               | eteParent P<br>Parent PPE                                    | PE H<br>Histo               |
| Health Habits             | HHS                       | 4             |           |                   | 0                |                                                                                                    |                                                              |                             |
| Football Helmet Warning   | FHW                       | 5             |           |                   | 0                | * Football Helmet Wa                                                                                                    | ming - Exam                                                  | ple                         |
| PNC NAIA form             | PNCNAIA                   | 7             |           |                   | 0                | * ImPact Consent                                                                                                    |                                                              |                             |
| Other Health              | OHF                       | 8             |           |                   | 0                | * SouthSample Ques<br>*East Sample Question                                                                                 | tion 2,<br>on 3                                              |                             |
| Formula Form              | FormulaFrm                | 9             |           |                   | 0                |                                                                                                    |                                                              |                             |
| Formula Form 2            | FormulaFrm2               | 10            |           |                   | 0                |                                                                                                    |                                                              |                             |
| Formula Form 3            | FormulaFrm3               | 11            |           |                   | 0                |                                                                                                    |                                                              |                             |
| NCAA Concussion Review    | NCAA CR                   | 12            |           |                   | 0                | * NCAA Concussion F<br>Athletes 2017,<br>* PIAA (3) Student Pa<br>of Concussion and Tr<br>* TEXAS CONCUSSI<br>ACKNOWLEDGEME | act Sheet fo<br>rent Unders<br>aumatic Brai<br>ON<br>NT FORM | ər Stu<br>tandii<br>in Inji |
| Return Soph Form          | RSF                       | 14            |           |                   | 0                | * Returning Athlete H                                                                                                    | ealth History                                                | Form Y                      |
| Record: 🚺 🖣 🔢 1 Of 21 🚺   | > <b>&gt; &gt; *</b> <    |               |           |                   |                  |                                                                                                    |                                                              | >                           |
| DO NOT use single or dout | ble quotes in your "Descr | iption" or "/ | \bbrev" a | reas. This may le | ead to issues in | n reports and making ch                                                                                                    | ioices.                                                      |                             |
|                           |                           |               |           |                   |                  |                                                                                                    |                                                              |                             |
|                           |                           | R             | emove     | Сору              | Save             | Print To Excel                                                                                                    | Close                                                        | ;                           |

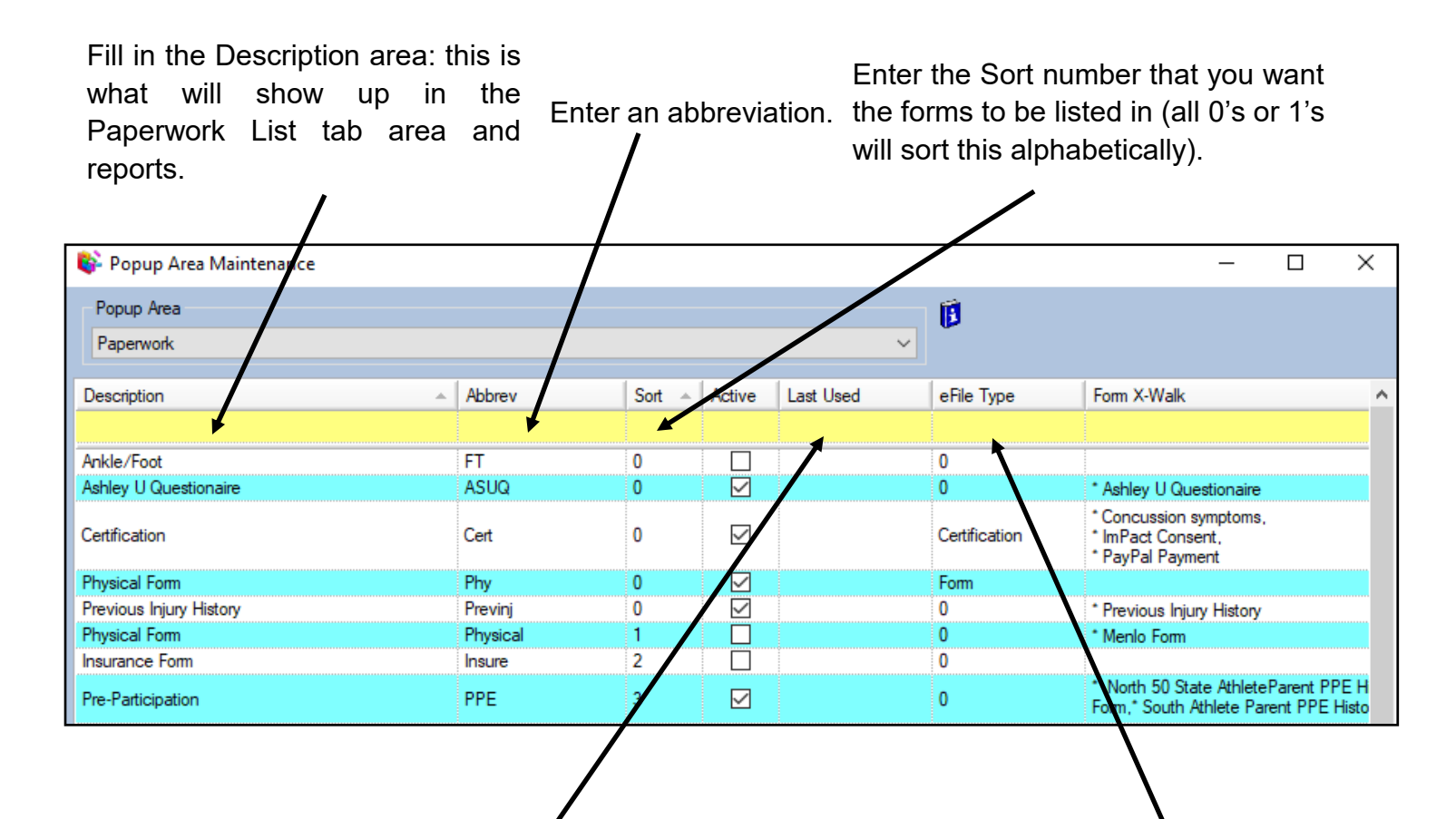

The last used date is used in conjunction with making a form inactive. Leave this area blank unless you are no longer using this form. The eFile type area is used to link PDF and other eFile type documents to your paperwork list. THIS IS NOT relevant for the electronically sign able forms you created. If you would like to know more about linking eFiles to the paperwork list click <u>here</u>

You must complete the form X-Walk, if you want it to automatically check off. If you are going to be manually checking the entry off in the paperwork list, you do not have to crosswalk that particular entry. You have the ability to link one or several forms to a specific paperwork topic. For example if you have a new athlete PPE and a Returning Athlete PPE you can link both forms to the Pre Participation area. Doing this allows for either form to check off the appropriate paperwork entry This is also applicable if you are a large outreach program and have different physical papers for each school. 1

| , shelp , too                                                          |                                                                                      |                                         |                    |                                                                                                    |                                                                                                    |                                                                                        |
|------------------------------------------------------------------------|--------------------------------------------------------------------------------------|-----------------------------------------|--------------------|----------------------------------------------------------------------------------------------------|----------------------------------------------------------------------------------------------------|----------------------------------------------------------------------------------------|
| Paperwork                                                              |                                                                                      |                                         |                    |                                                                                                    | ~                                                                                                    |                                                                                        |
| Description                                                            | Abbrev                                                                               | Sort                                    | Active             | Last Used                                                                                                    | eFile Type                                                                                                    | Form X-Walk                                                                            |
| senption                                                               | 70000                                                                                | our                                     | / Kurre            | Lust over                                                                                                    | onio type                                                                                                    |                                                                                        |
| ikle/Foot                                                              | FT                                                                                   | 0                                       |                    |                                                                                                    | 0                                                                                                    |                                                                                        |
| shley U Questionaire                                                   | ASUQ                                                                                 | Ō                                       |                    |                                                                                                    | 0                                                                                                    | * Ashley U Questionaire                                                                |
| Certification                                                          | Cert                                                                                 | 0                                       |                    |                                                                                                    | Certification                                                                                                    | * Concussion symptoms,<br>* ImPact Consent,<br>* PavPal Payment                        |
| Physical Form                                                          | Phy                                                                                  | 0                                       |                    |                                                                                                    | Form                                                                                                    |                                                                                        |
| revious Injury History                                                 | Previnj                                                                              | 0                                       |                    |                                                                                                    | 0                                                                                                    | * Previous Injury History                                                              |
| 'hysical Form                                                          | Physical                                                                             | 1                                       |                    |                                                                                                    | 0                                                                                                    | * Menlo Form                                                                           |
| nsurance Form                                                          | Insure                                                                               | 2                                       |                    |                                                                                                    | 0                                                                                                    |                                                                                        |
| re-Participation                                                       | PPE                                                                                  | 3                                       |                    |                                                                                                    | 0                                                                                                    | * North 50 State AthleteParent PPE Histor<br>Form,* South Athlete Parent PPE History F |
| Health Habits                                                          | HHS                                                                                  | 4                                       |                    |                                                                                                    | 0                                                                                                    | +=                                                                                     |
| NC NAIA form                                                           | PNCNAIA                                                                              | 5                                       |                    |                                                                                                    | 0                                                                                                    | Football Helmet Warning - Example                                                      |
| )ther Health                                                           | OHF                                                                                  | ,<br>8                                  |                    |                                                                                                    | 0                                                                                                    | * SouthSample Question 2,<br>* East Sample Question 3                                  |
| Formula Form                                                           | FormulaFrm                                                                           | 9                                       |                    |                                                                                                    | 0                                                                                                    |                                                                                        |
| omula Form 2                                                           | FormulaFrm2                                                                          | 10                                      |                    |                                                                                                    | 0                                                                                                    |                                                                                        |
| Formula Form 3                                                         | FormulaFrm3                                                                          | 11                                      |                    |                                                                                                    | 0                                                                                                    |                                                                                        |
| ecord: 0 Of 21                                                         | Ible quotes in your "Descr                                                           | iption" or "                            | Abbrev" a          | reas. This ma                                                                                                    | ay lead to issues in                                                                                                    | reports and making choices.                                                            |
|                                                                        |                                                                                      | F                                       | Remove             | Сору                                                                                                    | Save P                                                                                                    | Print To Excel Close                                                                   |
|                                                                        |                                                                                      |                                         |                    | Q Choose                                                                                                    | • the form(s)                                                                                                    |                                                                                        |
|                                                                        |                                                                                      |                                         |                    |                                                                                                    |                                                                                                    |                                                                                        |
|                                                                        |                                                                                      |                                         |                    | Choose                                                                                                    | the form(s)                                                                                                    |                                                                                        |
|                                                                        |                                                                                      |                                         |                    | Choose                                                                                                    | e the form(s)                                                                                                    | Search                                                                                 |
| Click on the (.<br>list of the fo<br>active in your                    | )button, this w<br>rms currently a<br>database. S                                    | <i>r</i> ill load<br>availat<br>elect f | d a<br>ble/<br>the | Choose<br>East PIAA<br>North 50 St<br>Concussion<br>Concussion<br>Fill In Quest<br>First Agency<br>Health Habi<br>ImPact Con<br>Internationa                                             | the form(s)<br>(1) Personal and Emergency Info<br>ate AthleteParent PPE History Fo<br>Self-Eval<br>symptoms<br>ion Sample<br>( Authorization<br>ts Questionnaire<br>sent<br>Kroce Documentation Committee                                                     | mation<br>om                                                                           |
| Click on the (.<br>list of the fo<br>active in your<br>form(s) that ap | )button, this w<br>rms currently a<br><sup>.</sup> database. S<br>ply from this list | /ill load<br>availab<br>elect 1         | d a<br>ble/<br>the | Choose<br>East PIAA<br>North 50 St<br>Concussion<br>Fill In Quest<br>First Agency<br>Health Habi<br>ImPact Con<br>Internationa<br>Lower Extre<br>Menio Form<br>NCAA Conc.<br>PauDal Paur | (1) Personal and Emergency Info<br>ate AthleteParent PPE History Fi<br>Self-Eval<br>symptoms<br>on Sample<br>Authorization<br>ts Questionnaire<br>sent<br>I Knee Documentation Committee<br>mity Functional Scale<br>ussion Fact Sheet for Student At<br>ment | search<br>search<br>bletes 2017                                                        |

Texas Concussion Acknowledgement Form Texas CONSENT FOR ImPACT

Texas SUDDEN CARDIAC ARREST AWARENESS FORM All Selections

ок

Cancel

Be sure to click save when you are finished. You will then be asked if you want to run the Paperwork Verify utility. You should say yes to this question once the list is complete. \* *This process may take a long time depending on your athlete count and connection speed. BE SURE TO LET IT FINISH. Even if ATS says "NOT RESPONDING", <u>DO NOT interrupt this process.</u> It is advisable to do this when you do not need the system, during practice or at the end of the day.* 

| Paperwork       Sot       Active       Last Used       eFile Type       Form X-Walk         Description       Abbrev       Sot       Active       Last Used       eFile Type       Form X-Walk         Health Habits       HHS       4       0       *       Fortball Heimet Warning       Example       Image: Source Source Sourc                                                                                                    | Deserved                                             |                          |                                                                                                    |              |                    |                    | (p                                                        |     |     |
|----------------------------------------------------------------------------------------------------|------------------------------------------------------|--------------------------|----------------------------------------------------------------------------------------------------|--------------|--------------------|--------------------|-----------------------------------------------------------|-----|-----|
| Description       ▲ Abbrev       Sott       Active       Last Used       eFile Type       Form X-Walk         Health Habits       HHS       4       ✓       0       Fortball       Fortball       <                                                                                                    | Paperwork                                            |                          |                                                                                                    |              |                    | ~                  |                                                           |     |     |
| Health Habits       HHS       4       Ø       0       Forball Helmet Warning - Example       Image: Consent       Image: Consent       Image: Conse: Consent       Image: Consent                                                                                                    | Description                                          | Abbrev                   | Sort 🔺                                                                                                    | Active       | Last Used          | eFile Type         | Form X-Walk                                               |     | -   |
| Health Habits       HHS       4       0       • Football Helmet Warning       • FWW       5       0       • Football Helmet Warning • Example       • • • • • • • • • • • • • • • • • • •                                                                                                    |                                                      |                          |                                                                                                    |              |                    |                    |                                                           |     |     |
| Football Helmet Warning       FHW       5       0       * Football Helmet Warning - Example          PNC NAIA form       PNCNAIA       7       0       * ImPact Consent          Other Health       OHF       8       Ø       0       * SouthSample Question 2,<br>East Sample Question 3          Formula Form       9       0       0       * SouthSample Question 2,<br>East Sample Question 3          Formula Form 2       Formula Frm       9       0       0          Formula Form 3       Formula Frm2       10       0       0          NCAA Concussion Review       NCAA       Verecommend that you verify the paperwork list changes against the<br>existing entries. Do you want to do this now?       A Concussion Fact Sheet for Student<br>is Store and that you verify the paperwork list changes against the<br>existing entries. Do you want to do this now?        M Concussion Fact Sheet for Student<br>is 2017,<br>NCAA Concussion Fact Sheet for Student Athlet          Return Soph Form       RSF        Yes       No          Physical Verified       PV        Yes           Return Soph Form       RSF        Yes           Physical Verified       PV <t< td=""><td>Health Habits</td><td>HHS</td><td>4</td><td></td><td></td><td>0</td><td></td><td></td><td></td></t<>                                                                                                    | Health Habits                                        | HHS                      | 4                                                                                                    |              |                    | 0                  |                                                           |     |     |
| PNC NAIA form       PNCNAIA       7       □       0       * ImPact Consent       ···         Other Health       OHF       8       ✓       0       * South Sample Question 2.       ··         Formula Form       9       □       0       * East Sample Question 3       ··         Formula Form 2       FormulaFrm 2       10       □       0       ··         Formula Form 3       FormulaFrm 2       10       □       0       ··         NCAA Concussion Review       NCAA       Verecommend that you verify the paperwork list changes against the existing entries. Do you want to do this now?       A Concussion Fact Sheet for Student existing entries. Do you want to do this now?       A Concussion Review         Return Soph Form       RSF       Vere No       ··       ··       ··         Physical Verified       PV       If       Ø       ··       ··       ··         NCAA Concussion Fact Sheet for Student Athlet       NCAA CF       99       Ø       ··       ··       ··       ··       ··       ··       ··       ··       ··       ··       ··       ··       ··       ··       ··       ··       ··       ··       ··       ··       ··       ··       ··       ··       ·· <td< td=""><td>Football Helmet Warning</td><td>FHW</td><td>5</td><td></td><td></td><td>0</td><td>* Football Helmet Warning - Example</td><td>•••</td><td></td></td<>                                                                                                    | Football Helmet Warning                              | FHW                      | 5                                                                                                    |              |                    | 0                  | * Football Helmet Warning - Example                       | ••• |     |
| Other Health       OHF       8       Image: Construction of the state stat         | PNC NAIA form                                        | PNCNAIA                  | 7                                                                                                    |              |                    | 0                  | * ImPact Consent                                          | ••• |     |
| Fomula Fom       9       0       0          Fomula Fom 2       Fomula Fm2       10       0       0          Fomula Fom 3       Fomula Fm2       10       0           NCAA       Fomula Fom 2       11       0            NCAA Concussion Review       NCAA       We recommend that you verify the paperwork list changes against the existing entries. Do you want to do this now?        A(3) Student Parent Understanding of Risk ncussion and Traumatic Brain Injury, A(3) Student For M          Return Soph Fom       RSF             Physical Verified       F0             Physical Verified       PV             NCAA Concussion Fact Sheet for Student Athlet       NCAA CF       99            NCAA Concussion Fact Sheet for Student Athlet       NCAA CF       99            Record:       I       I       I       I       I       I           Record:       I       I       I       I       I       I <td>Other Health</td> <td>OHF</td> <td>8</td> <td></td> <td></td> <td>0</td> <td>* SouthSample Question 2,<br/>* East Sample Question 3</td> <td></td> <td></td>                                                                                                    | Other Health                                         | OHF                      | 8                                                                                                    |              |                    | 0                  | * SouthSample Question 2,<br>* East Sample Question 3     |     |     |
| Fomula Fom 2       Fomula Fm2       10       0       Image: Constraint of the part of the part                   | Formula Form                                         | FormulaFrm               | 9                                                                                                    |              |                    | 0                  |                                                           | ••• |     |
| Formula Form 3 Formula Form 3   NCAA Concussion Review NCAA   NCAA Concussion Review NCAA   We recommend that you verify the paperwork list changes against the existing entries. Do you want to do this now?   Retum Soph Form RSF   Paid for Football FB   Physical Verified PV   Ashley U Sports Participation Agreement PA   NCAA Concussion Fact Sheet for Student Athlet NCAA CF   NCAA Concussion Fact Sheet for Student Athlet NCAA CF   O * Ashley U Sports Participation Agreement   NCAA Concussion Fact Sheet for Student Athlet NCAA CF   O * Ashley U Sports Participation Agreement   NCAA Concussion Fact Sheet for Student Athlet   NCAA Concussion Fact Sheet for Student Athlet                                                                                                    | Formula Form 2                                       | FormulaFrm2              | 10                                                                                                    |              |                    | 0                  |                                                           |     | - 6 |
| ATS       ATS         NCAA Concussion Review       NCAA         We recommend that you verify the paperwork list changes against the existing entries. Do you want to do this now?       A Concussion Fact Sheet for Student es 2017, (A) Student Parent Understanding of Risk noussion and Traumatic Brain Injury, (AS CONCUSSION OWLEDGEMENT FORM, and the existing entries. Do you want to do this now?         Retum Soph Form       RSF         Paid for Football       FB         Physical Verified       PV         Ashley U Sports Participation Agreement       PA         NCAA Concussion Fact Sheet for Student Athlet       NCAA CF         NCAA Concussion Fact Sheet for Student Athlet       NCAA CF         Precord:       21 Of 21         Pathew       21 Of 21         Do NOT use single or double quotes in your "Description" or "Abbrey" areas. This may lead to issues in reports and making choices.                                                                                                    | Formula Form 3                                       | Formu                    | 11                                                                                                    |              |                    | ٥                  |                                                           | ••• |     |
| Return Soph Form RSF   Paid for Football FB   Physical Verified PV   Ashley U Sports Participation Agreement PA   NCAA Concussion Fact Sheet for Student Athlet NCAA CF   NCAA Concussion Fact Sheet for Student Athlet NCAA CF   99 Image: Concussion Fact Sheet for Student Athlet                                                                                                    | NCAA Concussion Review                               | NCAA We reco<br>existing | es 2017,<br>A (3) Student Parent Understanding of Risk<br>ncussion and Traumatic Brain Injury,<br>(AS CONCUSSION<br>IOWLEDGEMENT FORM |              |                    |                    |                                                           |     |     |
| Paid for Football FB   Physical Verified PV   Ashley U Sports Participation Agreement PA   NCAA Concussion Fact Sheet for Student Athlet NCAA CF   NCAA Concussion Fact Sheet for Student Athlet NCAA CF   Pg 0     *NCAA Concussion Fact Sheet for Student Athlet   Record:   1 1     *NCAA Concussion Fact Sheet for Student Athlet     NCAA CF     *NCAA Concussion Fact Sheet for Student Athlet     NCAA CF     *NCAA Concussion Fact Sheet for Student Athlet     NCAA CF     *NCAA Concussion Fact Sheet for Student Athlet     NCAA CF     *NCAA Concussion Fact Sheet for Student Athlet     NCAA CF     *NCAA Concussion Fact Sheet for Student Athlet     NCAA CF     *NCAA Concussion Fact Sheet for Student Athlet     *NCAA Concussion Fact Sheet for Student Athlet     *NCAA Concussion Fact Sheet for Student Athlet     *NCAA Concussion Fact Sheet for Student Athlet     *NCAA Concussion Fact Sheet for Student Athlet     *NCAA Concussion Fact Sheet for Student Athlet     *NCAA Concussion Fact Sheet for Student Athlet     *NCAA Concussion Fact Sheet for Student Athlet     *NCAA Concussion Fact Sheet for Student Athlet     *NCAA Concussion Fact Sheet for Student Athlet <td>Return Soph Form</td> <td>RSF</td> <td></td> <td></td> <td></td> <td></td> <td>uming Athlete Health History Form</td> <td></td> <td></td>                                                                                                    | Return Soph Form                                     | RSF                      |                                                                                                    |              |                    |                    | uming Athlete Health History Form                         |     |     |
| Physical Verified       PV       Image: Construction of the state of the state of the | Paid for Football                                    | FB                       |                                                                                                    |              | Yes                | i No               |                                                           |     |     |
| Ashley U Sports Participation Agreement       PA       17       Image: Constraint of the system of the system of         | Physical Verified                                    | PV                       |                                                                                                    |              |                    |                    |                                                           |     |     |
| NCAA Concussion Fact Sheet for Student Athlet NCAA CF 99 2 0 *NCAA Concussion Fact Sheet for Student Athletes 2017                                                                                                    | Ashley U Sports Participation Agreement              | PA                       | 17                                                                                                    |              |                    | 0                  | * Ashley U Sports Participation Agreement                 |     |     |
| Record: 1 Of 21 FIFE<br>DO NOT use single or double quotes in your "Description" or "Abbrev" areas. This may lead to issues in reports and making choices.                                                                                                    | NCAA Concussion Fact Sheet for Student Athlet        | NCAA CF                  | 99                                                                                                    | $\checkmark$ |                    | 0                  | * NCAA Concussion Fact Sheet for Student<br>Athletes 2017 |     |     |
| DO NOT use single or double quotes in your "Description" or "Abbrev" areas. This may lead to issues in reports and making choices.                                                                                                    | Norve concussion race sheet for student Athlet       |                          |                                                                                                    |              |                    |                    |                                                           |     |     |
| DO NOT use single or double quotes in your "Description" or "Abbrev" areas. This may lead to issues in reports and making choices.                                                                                                    |                                                      | 212                      |                                                                                                    |              |                    |                    |                                                           |     |     |
|                                                                                                    | Record: 14 21 Of 21                                  | ***                      |                                                                                                    |              |                    |                    |                                                           |     |     |
|                                                                                                    | Record: 1 21 Of 21 DO NOT use single or double quote | >₩<br>es in your "Descr  | iption" or "A                                                                                                    | .bbrev" a    | reas. This may lea | d to issues in rej | oorts and making choices.                                 |     |     |

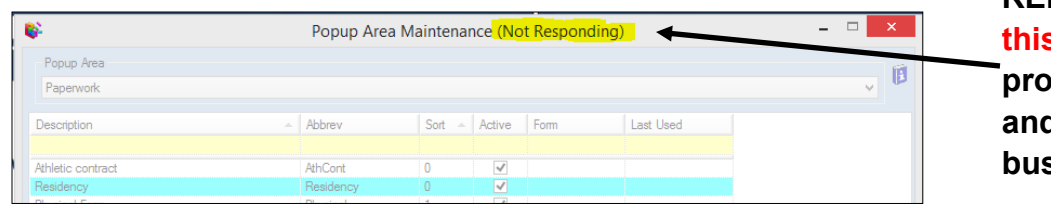

REMEMBER– Ignore this! This is a windows prompt because your PC and database are VERY busy.

| ATS                               | $\times$ |                                                              |
|-----------------------------------|----------|--------------------------------------------------------------|
| Paperwork lists/entries verified. | +        | You will see this notification when the process is complete. |
| ОК                                |          |                                                              |

If you forget to run this verify, if you said no to the prompt, if you see symptoms of it not being completed, or run correctly (Each athletes record does not show the correct forms, forms are not auto-checking, or form reports are not correct.) or you did not have time to run this task mid day, etc..... You can run this process manually as shown below.

Go to File->Utilities->Run Paperwork Verification.

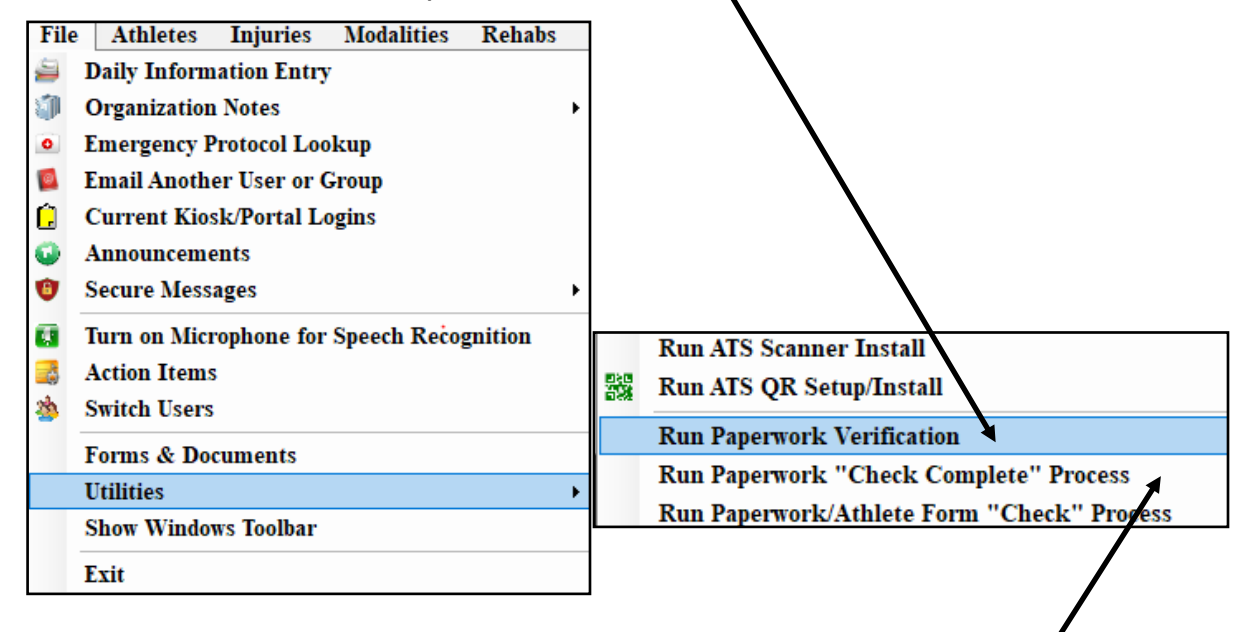

Verification– builds the paperwork list in the athlete profile, and check them off when completed.

Check Complete— will check off the paperwork complete flag in the athlete profile.

Check process— will go "Back In Time" looking for submitted paperwork and then check it off.

If you want the paperwork complete box to check off when all the paperwork is finished, please run the Check Complete Process after the verification.

|                                                |                                       | Athlete - A                                   | dd, Ed                                      |                                                                    | /                                        | F                 | · • • • • • • • • • • • • • • • • • • •    |                   |       |
|------------------------------------------------|---------------------------------------|-----------------------------------------------|---------------------------------------------|--------------------------------------------------------------------|------------------------------------------|-------------------|--------------------------------------------|-------------------|-------|
|                                                |                                       | chived 🗌 Cleared to                           | Play / / 💌                                  | cs. CTP Status:                                                    | Needs Impact                             | ~                 |                                            |                   |       |
| me: Ed                                         | Add                                   | Team/Spot/Ev                                  | ent                                         | - Status P                                                         | estion/Dia Aa                            | OF CT             | P Date                                     |                   |       |
| one:                                           | Year Freehman                         | V 😜 Men termis sem                            | ipro                                        | nfa                                                                |                                          |                   |                                            |                   |       |
| nder. Male 🗸                                   | DOB: 11/ 5/1995                       | Coed Guest Ter                                | 211                                         | recive                                                             |                                          |                   |                                            |                   |       |
|                                                | · · · · · · · · · · · · · · · · · · · | Mark for m                                    | Paperwork C                                 | omp Cognitive                                                      | Concuss Com                              | plete 👔           | ,                                          |                   |       |
| Vy Notes/Staff Forms                           | Concuss Evals Medication              | Medical History Genera                        | i hara an                                   | & Docs Addto                                                       | naihnfo Streng                           | th .              |                                            |                   |       |
|                                                |                                       |                                               |                                             |                                                                    |                                          |                   |                                            |                   |       |
| njuries Modelities Ref                         | abs Limitations Service               | Referral FM Evals Evalu                       | ations                                      |                                                                    |                                          | +-                |                                            |                   |       |
| rjuries Modalities Ref                         | ube Unitations Service                | Refemal   FM Evals   Evalu                    | search Athlete                              | s                                                                  |                                          |                   |                                            |                   |       |
| rjuriet Modeltes Per                           | ube   Unitations   Service            | Referral ITM Evalue<br>Color                  | Search Athlete                              | S<br>thletes on >1 tea<br>ultiple times on 1                       | m will show<br>this screen               | Web P             | ortal Logins                               | - C               | ogins |
| hjuries Modalbes Par<br>S                      | A Year                                | Referral I PM Evalue<br>Control<br>Sh<br>Team | Search Athlete                              | S<br>thletes on >1 tea<br>ultiple times on<br>e Gender             | m will show<br>this screen<br>Clearez Pa | Web P             | ortal Logins<br>CTP Status                 | Kiosk Lo          | ogins |
| hurren Modelbes Per<br>S<br>Athlete<br>Add, Ed | A Year<br>Freshman                    | Referral I PM Evails Evaluation               | Search Athlete<br>now All Recs A<br>Birthda | S<br>thletes on >1 tea<br>ultiple times on<br>e Gender<br>995 Male | m will show<br>this screen<br>Cleared Pa | Web P<br>per Comp | ortal Logins<br>CTP Status<br>Needs Impact | Kiosk Lo<br>Email | ogins |